## 家庭のWi-Fiに接続する方法

【注意点】

- ・Chromebookを自宅で使用するには、自宅のWi-Fiネットワークに接続する設定が必要です。
- ・Wi-Fiの接続設定には、ご自宅でWi-FiのSSIDとパスワードが必要になりますので、事前にご確認ください。
- ・今年度中は、児童は同じ端末を使用しますので、ご家庭の Wi-Fi 設定の削除を行う必要はありません。 年度末にご家庭の Wi-Fi 設定の削除について、改めてご連絡いたします。

## 【家庭の Wi-Fi の SSID とパスワードの確認】

通常、SSID とパスワードは、使用する Wi-Fi ルーター本体の側面や底面に記載されています。 ※下記の画像は側面にある参考例です。

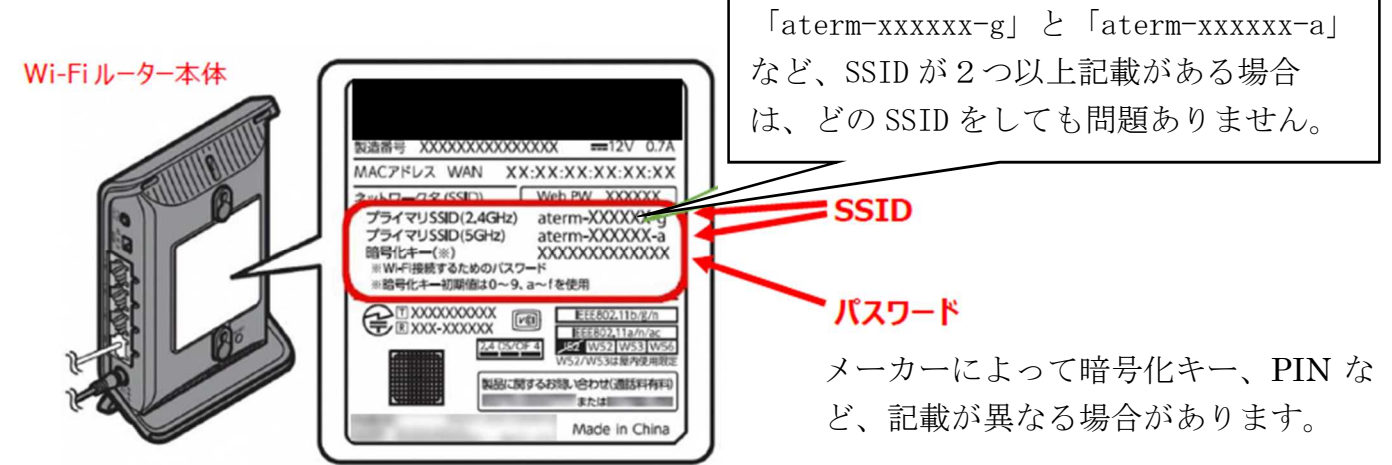

※本体に機作がない場合やパスワードが不明な場合は、取扱説明書やメーカー等へご確認ください。

## 【家庭の Wi-Fi ネットワークへの接続方法】

- 1. Chromebook の起動とログイン:お子さんのパスワードを打ち込んでログインします。 (ログインすると下のような画面が出てきます。)
- 2. ①をクリック後に白枠内の②をクリックしてネットワークリストを表示させます。

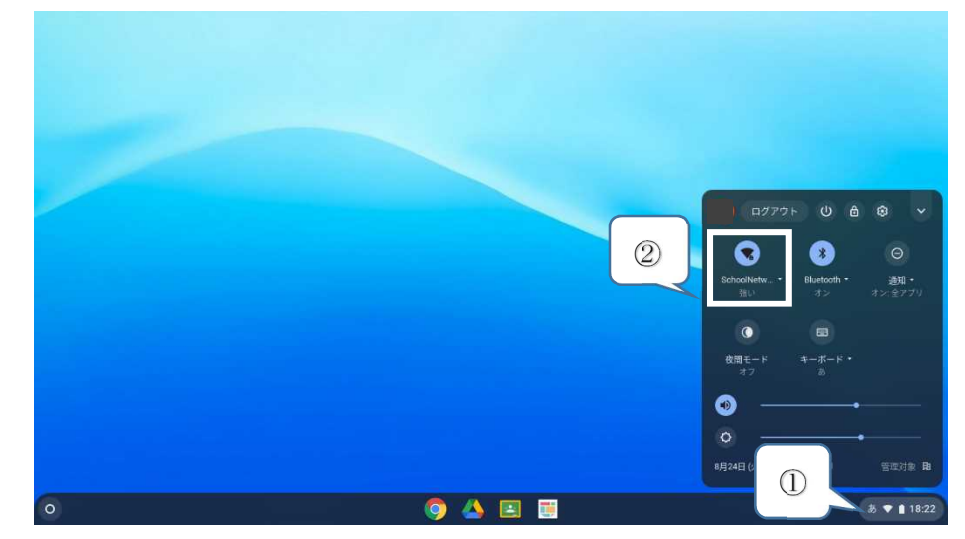

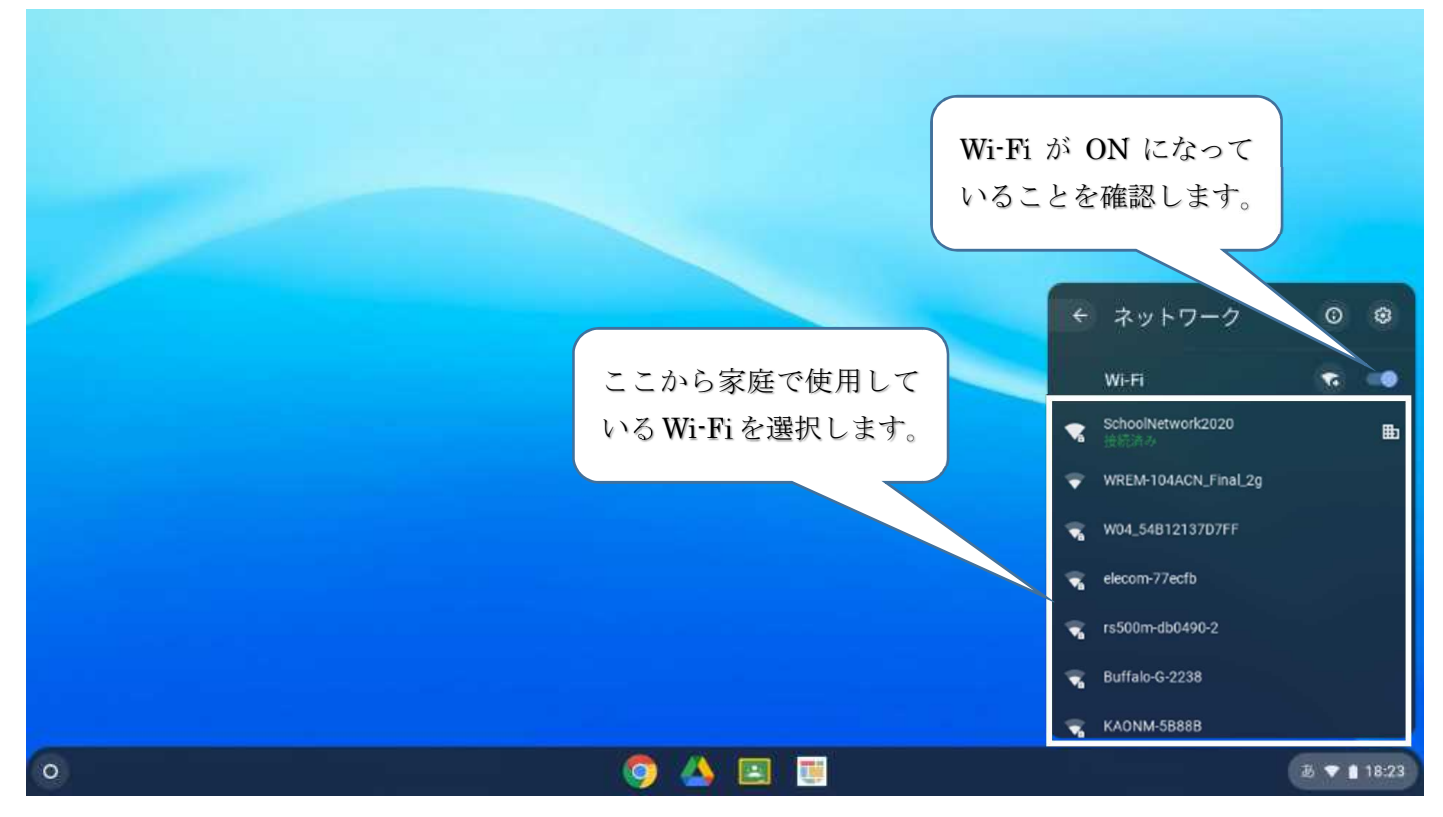

4. 選択した Wi-Fi ネットワークのパスワードを入力して接続します。

| Wi-Fi ネットワークへの接続<br>ssid   |              |  |
|----------------------------|--------------|--|
| セキュリティ                     | 1000         |  |
| PSK (WPA または RSN)<br>バスワード |              |  |
| 1                          | •            |  |
| このデバイスの他のユーザーにこのネットワークの    | 0使用を許可する 🕖 🔊 |  |
|                            | キャンセル 接続     |  |
|                            |              |  |
|                            |              |  |
|                            |              |  |

5. Google Chrome にアクセスして、Google 検索のトップページが表示されれば接続完了です。

## 家庭Wi-Fiの設定削除

1. ①をクリック後に白枠内の②をクリックして設定画面を表示させます。

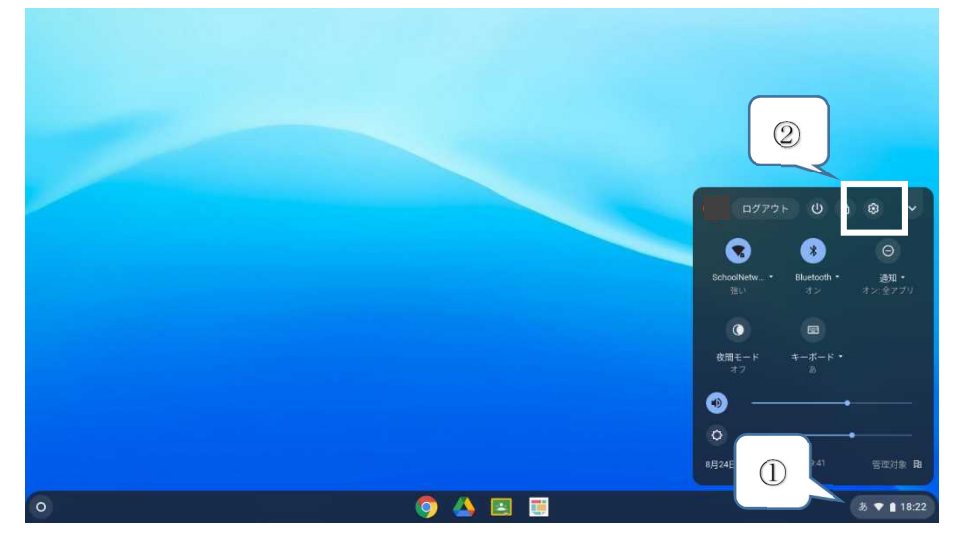

2. ネットワークの下に表示されている「▶」をクリックします。

| 設定                | Q, 設定項目を検索                                                         | _ @ X |
|-------------------|--------------------------------------------------------------------|-------|
| ☞ ネットワーク          | 🎛 ご使用の Chromebook la giga.sapporo-c.ed.jp にいって管理されています             |       |
| ∦ Bluetooth       | ネットワーク                                                             |       |
| □ 接続済みのデバイス       | SchoolNetwork2020                                                  |       |
| ≗ ユーザー            |                                                                    |       |
| 🛄 デバイス            | 接続を追加 ~                                                            |       |
| 🖉 カスタマイズ          |                                                                    |       |
| <b>Q</b> 、 検索エンジン | Bluetooth                                                          |       |
| ₩ アプリ             | $\begin{array}{c} & \\ & \\ & \\ & \\ & \\ & \\ & \\ & \\ & \\ & $ |       |
| ⑦ Linux (ペータ版)    |                                                                    |       |
| 詳細設定              | 接続済みのデバイス                                                          |       |
| Chrome OS について    | Android スマートフォン<br>Chromebook をスマートフォンと接続します。詳細                    |       |

3. 既知のネットワークの右横に表示されている 「▶」をクリックします。

| 設知      | E.           | Q 設定項目を検索              |      |   |
|---------|--------------|------------------------|------|---|
| -       | ネットワーク       | ← Wi-Fi                |      |   |
| *       | Bluetooth    |                        |      |   |
|         | 接続済みのデバイス    | オン                     |      |   |
| •       | ユーザー         | 既知のネットワーク              |      | • |
|         | デバイス         | SchoolNetwork2020      | 2011 |   |
| .0      | カスタマイズ       | 接続済み                   |      | , |
| Q       | 検索エンジン       | Carter D80F99E8BACC-2G |      | • |
| ***     | アプリ          | ♥ HG8045-2B9F-bg       |      | + |
| $\odot$ | Linux (ベータ版) | KAONM-0332F            |      |   |
| 詳細      | 設定 ・         |                        |      |   |

4. 表示されたアクセスポイントの中からご家庭の Wi-Fi ネットワーク (家庭の Wi-Fi ネットワークへの接続方法で選択した SSID)の右側に表示されている「・・・」をクリックします。

| 設定                                               | Q、 設定項目を検索                   |                     |
|--------------------------------------------------|------------------------------|---------------------|
| ♥ ネットワーク                                         | ← 既知のネットワーク                  |                     |
| <ul> <li>Bluetooth</li> <li>接続済みのデバイス</li> </ul> | 複数のネットワークを利用できる場合に、優先ネットワークを | を他の既知のネッ・ワークより優先します |
| ▲ ユーザー                                           | 優先ネットワーク                     |                     |
| デバイス                                             | なし                           |                     |
| ♪ カスタマイズ                                         | すべてのネットワーク                   |                     |
| Q、検索エンジン<br>アブリ                                  | これがご家庭の SSID                 |                     |
| ② Linux (ペータ版)                                   | (表示名)の場合                     | × 1                 |
| 詳細設定                                             |                              | · •                 |
| Chrome OS について                                   | chromebook1                  | × (1                |

5. 削除をクリックします。【すべてのネットワーク】のところからご家庭の SSID の表示が消えていること が確認できれば削除完了になります。

| <b></b>                        |                      |                          |            |    | <br>e × |
|--------------------------------|----------------------|--------------------------|------------|----|---------|
| 設定                             | Q、 設定項目を検索           |                          |            |    |         |
| ♥ ネットワーク                       | ← 既知みネットワーク          |                          |            |    |         |
| * Bluetooth                    |                      |                          |            |    |         |
| □ 接続済みのデバイス                    | 複数のネットワークを利用できる場合に、優 | <b>慶先ネットワークを他の既知のネット</b> | ワークより優先します |    |         |
| <b>≗</b> ユーザー                  | 優先ネットワーク             |                          |            |    |         |
| デバイス                           | なし                   |                          |            |    |         |
| ♪ カスタマイズ                       | すべてのネットワーク           |                          |            |    |         |
| Q、 検索エンジン                      |                      | $\mathbf{N}$             | <b>m</b> . |    |         |
| <b>Ⅲ</b> アプリ                   |                      |                          |            |    |         |
| <ul><li>Cinux (ベータ版)</li></ul> |                      |                          | •          | 1  |         |
| 詳細設定                           |                      |                          | •          | 1  |         |
| Chrome OS について                 | chromebook1          |                          | 優先ネットワークに追 | ла |         |
|                                | 6年1組.v               |                          | 削除         |    |         |